×

## Inserir Novos Logradouros Atualização Cadastral

O objetivo desta funcionalidade é permitir ao usuário inserir logradouros na base do GSAN, sendo necessário que existam novos logradouros cadastrados no ambiente pré-gsan.

A funcionalidade pode ser acessada no caminho Gsan > Cadastro > Atualização Cadastral Dispositivo Móvel > Inserir Novos Logradouros Atualização Cadastral.

O usuário seleciona os novos Logradouros cadastrados, sendo obrigado a informar os seguintes campos:

- Empresa: Campo Obrigatório Caso a empresa seja informada pesquisa as localidades liberadas da empresa e habilita o campo localidade;
- Localidades: Campo obrigatório Para cada logradouro pesquisado o sistema exibe checkbox, tipo, titulo, Nome, município e os bairros. Para cada logradouro listado o usuário pode realizar as seguintes operações:
  - Atualizar Atualizar Logradouro;
  - Consultar (contem o link no nome do logradouro);
  - Substituir Substituir Logradouro;
  - · Cancelar Sai da funcionalidade, redirecionando o usuário ao menu principal;
  - Desfazer Limpa todas as informações do formulário.

Informe os campos "Empresa" e "Localidade", obrigatoriamente, e clique no botão <u>Selecionar</u>.

Atualiza Logradouro

- O sistema verifica se existe algum Logradouro selecionado. Caso exista logradouro com o campo substituir logradouro informado, será substituído Logradouro do Imóvel Atualização Cadastral.
- Caso exista logradouros com o "checkbox de atualização selecionada", o sistema Insere o Logradouro.

Manter Logradouro

 O sistema exibe os dados do Logradouro, possibilitando ao usuário editar os dados selecionados para atualização. Caso o Logradouro já tenha sido inserido no GSAN ou substituído, o sistema desabilita a opção de Manter Logradouro.

Substituir Logradouro

 O usuário pode pesquisar por logradouros e verifica se o logradouro já esta cadastrado no gsan. Caso o usuário selecione um logradouro na pesquisa, o mesmo deve substituir o logradouro informado no pré-gsan. Desabilita o link "Manter Logradouro", desabilitando o checkbox de atualizar o logradouro. Caso o Logradouro já tenha sido inserido no GSAN ou substituído, o sistema desabilita a opção de Substituir Logradouro.

## Fluxos de Exceção

 Caso não tenha nenhum Logradouro selecionado e não exista nenhum logradouro para substituir o sistema exibe a mensagem "É obrigatório informar pelo menos um logradouro, para atualizar ou para substituir.".

|                                                        | Gsan -> Cada:            | stro -> Atualiz | acao Cadastral | Dispositivo Movel -: | > Inserir Novos Logr | adouros Atualizacao Cadastral |
|--------------------------------------------------------|--------------------------|-----------------|----------------|----------------------|----------------------|-------------------------------|
| Incluir No                                             | vo Logrado               | uro - Atu       | ualização      | Cadastral            |                      |                               |
| Para adicionar um logradouro, informe os dados abaixo: |                          |                 |                |                      |                      |                               |
| Empresa:*                                              |                          | •               |                |                      |                      |                               |
| Localidade:*                                           |                          | R               |                |                      | S                    |                               |
|                                                        |                          |                 |                |                      |                      | Selecionar                    |
|                                                        |                          |                 | Novos Lo       | ogradouros           |                      |                               |
| <u>Todos</u>                                           | Substituir<br>Logradouro | Тіро            | Titulo         | Nome                 | Bairro               | Município                     |
| Desfazer                                               | Cancelar                 |                 |                |                      | Im                   | primir Atualizar              |
|                                                        |                          |                 |                |                      |                      |                               |
|                                                        |                          |                 |                |                      |                      |                               |
|                                                        |                          |                 |                |                      |                      |                               |
|                                                        |                          |                 |                |                      |                      |                               |
|                                                        |                          |                 |                |                      |                      |                               |
|                                                        |                          |                 |                |                      |                      |                               |

Após a seleção, com base nos parâmetros informados, o sistema exibe a tela abaixo:

|                                                        |                                                 | Gsan -> Ca | dastro -> Atuali | zacao Cadastral Dispositivo Move | el -> Inserir Novo                           | s Logradouros A           | tualizacao Cadastra   |
|--------------------------------------------------------|-------------------------------------------------|------------|------------------|----------------------------------|----------------------------------------------|---------------------------|-----------------------|
| Incl                                                   | Incluir Novo Logradouro - Atualização Cadastral |            |                  |                                  |                                              |                           |                       |
| Para adicionar um logradouro, informe os dados abaixo: |                                                 |            |                  |                                  |                                              |                           |                       |
| Empre                                                  | esa:* CIFRA ▼                                   |            |                  |                                  |                                              |                           |                       |
| Locali                                                 | idade:*                                         | 213        |                  |                                  | Ø                                            |                           |                       |
|                                                        |                                                 | 2.0        |                  |                                  |                                              |                           | Selecionar            |
| Novos Logradouros                                      |                                                 |            |                  |                                  |                                              |                           |                       |
| lodos                                                  | Imóvei                                          | is Tipo    | Título           | Nome                             | Bair                                         | то                        | Município             |
|                                                        | Δ                                               | ENTRADA    |                  | RUA GENIPAPO                     | MATRIZ DA                                    | LUZ SA                    | O LOURENCO<br>DA MATA |
|                                                        | Δ                                               | PARALELA   |                  | PADRE JESUITA                    | MATRIZ DA                                    | LUZ SA                    | O LOURENCO            |
|                                                        |                                                 | PARALELA   |                  | RUA PADRE JESUITA                | MATRIZ DA                                    | LUZ SA                    | O LOURENCO            |
|                                                        | $\overline{\mathbf{\Lambda}}$                   | RUA        | SANTO            | ANTONIO                          | MATRIZ DA                                    | LUZ SA                    |                       |
|                                                        |                                                 | RUA        | SANTO            | ANTONIO                          | MATRIZ DA                                    | LUZ SA                    |                       |
|                                                        |                                                 | RUA        |                  | BELA VISTA                       | MATRIZ DA                                    | LUZ SA                    |                       |
|                                                        |                                                 | RUA        |                  | DAS PEDREIRAS                    | MATRIZ DA                                    | LUZ SA                    |                       |
|                                                        |                                                 | RUA        | NOSSA            | <u>DE FATIMA</u>                 | MATRIZ DA                                    | LUZ SA                    |                       |
|                                                        |                                                 | RUA        | SENHORA          | NOSSA SENHORA DA                 | MATRIZ DA                                    | LUZ SA                    | O LOURENCO            |
|                                                        | $\overline{\Lambda}$                            | RUA        |                  | PADRE JESUITA                    | MATRIZ DA                                    | LUZ SA                    | O LOURENCO            |
|                                                        |                                                 | RUA        |                  | PADRE JESUITA                    | MATRIZ DA                                    | LUZ SA                    |                       |
|                                                        | $\overline{\Lambda}$                            | RUA        |                  | PADRE JESUITA                    | MATRIZ DA                                    | LUZ SA                    |                       |
|                                                        | $\overline{\mathbf{\Lambda}}$                   | RUA        |                  | PADRE JESUITA                    | MATRIZ DA                                    | LUZ SA                    |                       |
|                                                        | $\overline{\Lambda}$                            | RUA        |                  | PADRE JESUITA                    | MATRIZ DA                                    | LUZ SA                    | O LOURENCO            |
|                                                        | $\overline{\mathbf{\Lambda}}$                   | RUA        |                  | PADRE JESUITA                    | MATRIZ DA                                    | LUZ SA                    |                       |
|                                                        | $\overline{\Lambda}$                            | RUA        |                  | PADRE JESUITA                    | MATRIZ DA                                    | LUZ SA                    |                       |
|                                                        |                                                 | RUA        |                  | PADRE JESUITA                    | MATRIZ DA                                    | LUZ SA                    |                       |
|                                                        | $\overline{\Lambda}$                            | RUA        |                  | PARE JRSUITA                     | MATRIZ DA                                    | LUZ SA                    | O LOURENCO            |
|                                                        |                                                 | RUA        |                  | RUA DA BAIXINHA                  | MATRIZ DA                                    | LUZ SA                    |                       |
|                                                        |                                                 | RUA        |                  | RUA DO CAMPO                     | MATRIZ DA                                    | LUZ SA                    | O LOURENCO            |
|                                                        |                                                 | RUA        | SANTA            | RUA NOSSA SENHORA                | MATRIZ DA                                    | LUZ SA                    |                       |
|                                                        | $\overline{\Lambda}$                            | RUA        |                  | RUA PADRE JESUITA                | MATRIZ DA                                    | LUZ SA                    | O LOURENCO            |
|                                                        |                                                 | RUA        |                  | RUA SANTA TEREZINHA              | MATRIZ DA                                    | LUZ SA                    |                       |
|                                                        |                                                 | RUA        |                  | 1TVCOELHO MUNIZ                  | MATRIZ DA                                    | LUZ SA                    |                       |
|                                                        |                                                 | TRAVESSA   |                  | NOSSA SENHORA DE                 | MATRIZ DA                                    | LUZ SA                    | O LOURENCO            |
|                                                        |                                                 | TRAVESSA   |                  | 1TV COELHO MUNIZ                 | MATRIZ DA                                    | LUZ SA                    | O LOURENCO            |
|                                                        | Δ                                               | TRAVESSA   | PADRE            | 1TV PADRE JESUITA                | MATRIZ DA                                    | LUZ SA                    | O LOURENCO            |
|                                                        | Δ                                               | TRAVESSA   |                  | 1TV PADRE JESUITA                | MATRIZ DA                                    | LUZ SA                    | O LOURENCO<br>DA MATA |
|                                                        | Δ                                               | TRAVESSA   |                  | 1TVCOELHO MUNIZ                  | MATRIZ DA                                    | LUZ SA                    | O LOURENCO<br>DA MATA |
|                                                        | Δ                                               | TRAVESSA   |                  | 1TVPADRE JESUITA                 | MATRIZ DA                                    | LUZ SA                    | O LOURENCO<br>DA MATA |
|                                                        | Δ                                               | TRAVESSA   |                  | 2 TV SAO JOAO                    | MATRIZ DA                                    | LUZ SA                    | O LOURENCO<br>DA MATA |
|                                                        | Δ                                               | TRAVESSA   |                  | 4TV SANTA TEREZINHA              | MATRIZ DA                                    | LUZ SA                    | O LOURENCO<br>DA MATA |
|                                                        | Δ                                               | TRAVESSA   |                  | 4TVSANTA TEREZINHA               | MATRIZ DA<br>CHA DA TAI<br>LOTEAMEN<br>VISTA | LUZ<br>BUA SA<br>ITO BELA | O LOURENCO<br>DA MATA |
| Dest                                                   | fazer                                           | Cancelar   |                  | Substituir Lo                    | gradouros                                    | Imprimir                  | Atualizar             |

## **Preenchimento dos campos**

| Campo         | Orientações para Preenchimento                                                                                                    |
|---------------|----------------------------------------------------------------------------------------------------|
| Empresa(*)    | Campo obrigatório - Informe a empresa, selecionando uma das opções disponbilizadas pelo sistema.                                                                                                    |
| Localidade(*) | Campo obrigatório - Informe o código da localidade, ou clique no botão 🔍 para<br>selecionar a localidade desejada. O nome será exibido no campo ao lado.<br>Para apagar o conteúdo do campo, clique no botão 🔗 ao lado do campo em exibição. |

Ao clicar no botão 🔔 , tela "Incluir Novo Logradouro - Atualização Cadastral" (acima), o sistema exibe a tela popup contendo os imóveis que estão associados:

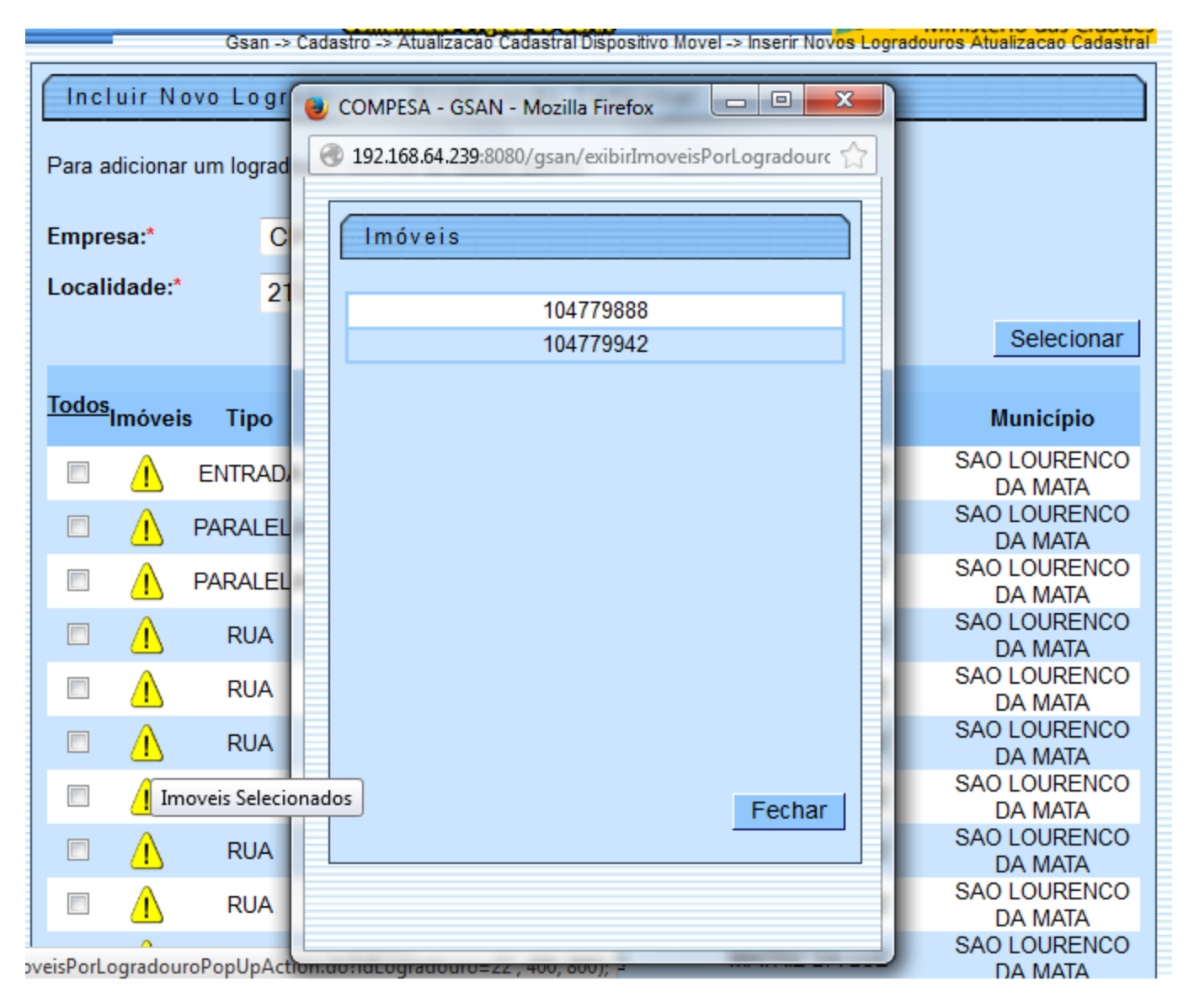

Ao clicar no hiperlink do campo "Nome", tela "Incluir Novo Logradouro - Atualização Cadastral" (acima), o sistema exibe o popup, "Atualizar Novo Logradouro - Atualização Cadastral", contendo os dados para complementação de informação e atualização, e, em seguida, clique no botão

Atualizar

5/6

| Atualizar                                                         | Atualizar Novo Logradouro - Atualização Cadastral |                  |     |           |                |           |            |           |
|-------------------------------------------------------------------|---------------------------------------------------|------------------|-----|-----------|----------------|-----------|------------|-----------|
| Para atualizar um novo logradouro, informe os dados abaixo: Ajuda |                                                   |                  |     |           |                |           |            |           |
| Tipo:*                                                            | E                                                 | ENTRADA          | •   |           |                |           |            |           |
| Título:                                                           |                                                   |                  | •   |           |                |           |            |           |
| Nome:*                                                            | F                                                 | RUA GENIPAPO     | )   |           |                |           |            |           |
| Nome Popula                                                       | ar:                                               |                  |     |           |                |           |            |           |
| Loteamento:                                                       |                                                   |                  |     |           |                |           |            |           |
| Município:*                                                       | 1                                                 | 370 🗣 SAC        |     | D DA MATA |                | ۲         |            |           |
| Bairro(s):*                                                       | [                                                 | R                |     |           |                | 8         |            | Adicionar |
|                                                                   |                                                   |                  |     |           | Bairro         |           |            |           |
|                                                                   | MATRIZ                                            | DA LUZ           |     |           |                |           |            |           |
|                                                                   |                                                   |                  |     |           |                |           |            |           |
|                                                                   |                                                   |                  |     |           |                |           |            |           |
| CEP(s):*                                                          | _                                                 |                  | 2   |           |                | Ø         |            | Adicionar |
|                                                                   |                                                   | Logradouro       |     | Bairro    |                | Município | UF         | СЕР       |
| 0                                                                 | RUA GE                                            | NIPAPO           |     |           | SAO LO<br>MATA | URENCO DA | PERNAMBUCO | 54749-000 |
|                                                                   |                                                   |                  |     |           |                |           |            |           |
|                                                                   |                                                   |                  |     |           |                |           |            |           |
|                                                                   | *                                                 | Campos obrigatór | ios |           |                |           |            |           |
|                                                                   |                                                   |                  |     |           |                |           |            | Atualizar |

Ao clicar no botão SubstituirLogradouro.png, o sistema exibe a tela para pesquisar Logradouro (para conhecer detalhes da tela Pesquisar Logradouro, clique no link 8027/xwiki/bin/view/AjudaGSAN/cadastroEnderecoLogradouroPesquisar).

É necessário informar pelo menos um "Logradouro" para substituir ou atualizar no ambiente Gsan.

Ao clicar no botão |alt="Imprimir.png", o sistema gera o relatório R1443 - RELATÓRIO DE NOVOS LOGRADOUROS - ATUALIZAÇÃO CADASTRAL, conforme modelo abaixo:

Cad - InserirNovosLogradourosAtualizacaoCadastral - Rel Atualizacao.png

```
= Tela de Sucesso =
```

Cad - InserirNovosLogradourosAtualizacaoCadastral - TelaSucesso.png

Cad - InserirNovosLogradourosAtualizacaoCadastral - TelaSucesso - Atualizacao.png

= Funcionalidade dos Botões =

| =Botão             |  |
|--------------------|--|
| alt="Lupa.gif"     |  |
| alt="Borracha.gif" |  |
| Desfazer.png       |  |

| cancelar2.jpg                  |
|--------------------------------|
| Selecionar.png                 |
| Imprimir.png                   |
| Atualizar.png                  |
| Adicionar.png                  |
| X.png                          |
| alt="Alerta.png"               |
| alt="SubstituirLogradouro.png" |
| Fechar.png                     |
|                                |

Clique aqui para retornar ao Menu Principal do GSAN

From:

https://www.gsan.com.br/ - Base de Conhecimento de Gestão Comercial de Saneamento

Permanent link: https://www.gsan.com.br/doku.php?id=ajuda:inserir\_novos\_logradouros\_atualizacao\_cadastral&rev=1434548102

Last update: **31/08/2017 01:11** 

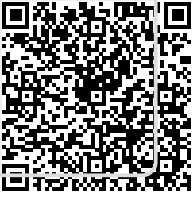